Wie übertrage ich meine Stimmrechte über das Aktionärsportal an den Verein?

Über <u>https://www.corporate.siemens-healthineers.com/de/investor-relations/hv</u> können Sie das Aktionärsportal aufrufen:

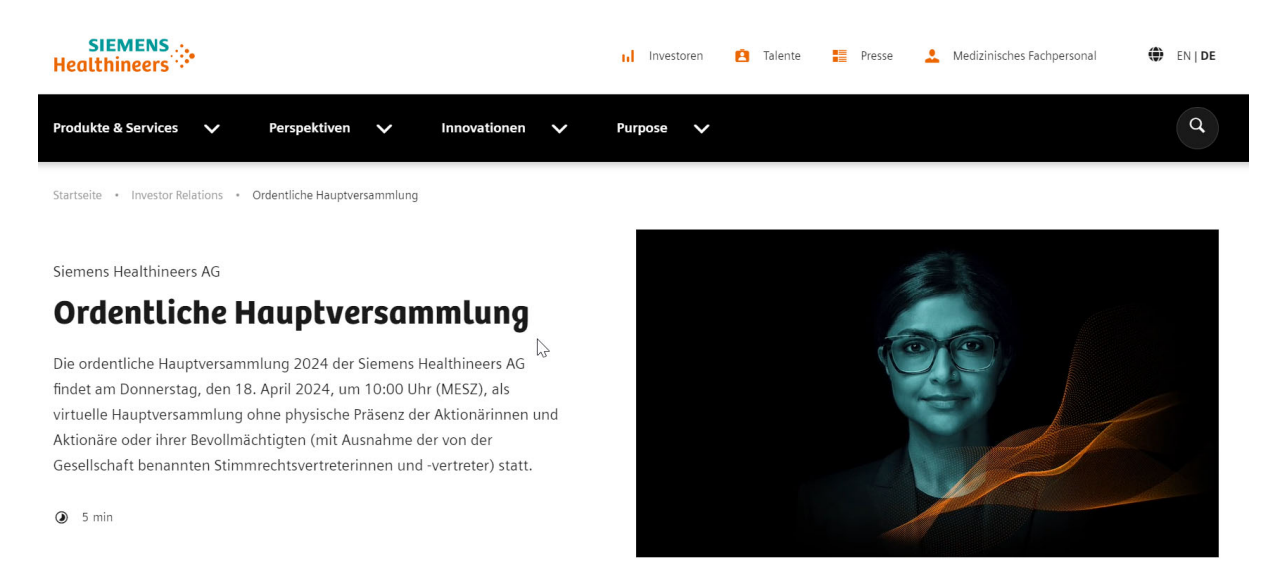

.. oder Sie gehen direkt zum Aktionärsportal: <u>https://investor.computershare.de/#/siemens-healthineers/login?lang=de</u>

Im Aktionärsportal loggen Sie sich mit Ihrer Aktionärsnummer und dem von Ihnen vergebenen Passwort ein.

Im dann folgenden Bildschirm müssen Sie sich zunächst einmal bei der Hauptversammlung anmelden:

| Sid<br>20<br>Ha              | e können sich bis zum Anmeldeschluss am 11. April<br>124, 24:00 Uhr (MESZ), zur ordentlichen<br>1uptversammlung anmelden.                                                                                       |
|------------------------------|----------------------------------------------------------------------------------------------------|
| Bit<br>nc<br>Sic<br>Ar<br>au | te beachten Sie, dass Sie durch diese Anmeldung<br>ich kein Stimmrecht ausgeübt haben. Dieses können<br>e sofort im nächsten Schritt oder nach erfolgter<br>imeldung auch zu einem späteren Zeitpunkt<br>süben. |
|                              | <b>⊳</b> O                                                                                                    |
|                              |                                                                                                    |
|                              |                                                                                                    |
|                              | Anmeldung zur Hauptversammlung                                                                                                    |
|                              |                                                                                                    |

Als Bestätigung erhalten Sie diesen Bildschirm:

| 🔑 Anmeldung zur Hauptversammlung 🗸                                                                                                    |           |
|----------------------------------------------------------------------------------------------------|-----------|
| Stimmabgabe   Vollmachtserteilung                                                                                                    |           |
| S) Wortmeldung   Antrag                                                                                                    |           |
| Widerspruch   Rüge unzureichend beantworteter Fragen  <br>Auskunftsverlangen                                                                                                    |           |
| Stellungnahmen einsehen                                                                                                    |           |
| Danach kommen Sie über den Punkt "Stimmabgabe  Vollmachtserteil<br>Folgebildschirm…                                                                                                    | ung" zum  |
| Briefwahl                                                                                                    | (j)       |
| Vollmacht mit Weisungen an Stimmrechtsvertreterinnen und vertreter                                                                                                    | - i       |
| E Bevollmächtigung gem. § 135 AktG >                                                                                                    | (i)       |
| Vollmacht an eine dritte Person                                                                                                    | (j)       |
| und von dort über "Bevollmächtigung gem § 135 AktG" zu diesem Bi   Intermediär, Aktionärsvereinigung, Stimmrechtsberater oder sonstiger Bevollmächtigter   aktionärsvereinigung   Aktionärsvereinigung, Stimmrechtsberater oder sonstiger Bevollmächtigter   nach § 135 Aktiengesetz   Institutsname*   Ort* | ldschirm: |
| ← Zurück Weiter →                                                                                                    |           |

Hier klicken Sie auf "Aktionärsvereinigung" und wählen dann den "Verein von Belegschaftsaktionären in der Siemens AG e.V." aus und klicken auf "Weiter".

Im nächsten Bildschirm können Sie uns pro Tagesordnungspunkt Weisungen erteilen. Wenn Sie keine spezifischen Weisungen erteilen wollen, klicken Sie sich bis zum Endebildschirm durch und speichern die Angaben (hier: keine Weisung erteilt):

| TAGESORDNUNG ÜBERSICHT                                                                           |                  |
|--------------------------------------------------------------------------------------------------|------------------|
| → TOP 2<br>Beschlussfassung über die Verwendung des Bilanzgewinns der<br>Siemens Healthineers AG | Keine Markierung |
| → TOP 3<br>Beschlussfassung über die Entlastung der Mitglieder des Vorstands                     |                  |
| → TOP 3.1<br>Dr. Bernhard Montag                                                                 | Keine Markierung |
| → TOP 3.2<br>Dr. Jochen Schmitz                                                                  | Keine Markierung |
| → TOP 3.3<br>Darleen Caron                                                                       | Keine Markierung |
| ← Zurück                                                                                         | Speichern →      |

...oder Sie klicken im ersten Bildschirm der Weisungen auf "Bestätigen ohne Weisung". Danach erhalten Sie diesen Bildschirm:

÷

ivis

| $\oslash$       | Bestätigung Ihrer Vollmacht und ggf. Weisungen an einen geschäftsmäßigen Vertreter |                      |                         |  |  |
|-----------------|------------------------------------------------------------------------------------|----------------------|-------------------------|--|--|
|                 | E-Mail Bestätigung                                                                 | Download Bestätigung | Widerrufen              |  |  |
|                 |                                                                                    |                      |                         |  |  |
|                 |                                                                                    |                      |                         |  |  |
|                 |                                                                                    |                      | \$                      |  |  |
| npressum   Nutz | <b>Erfolgreic</b> t<br>ungsbedingung                                               | 1                    | hare Deutschland GmbH i |  |  |

Wenn Sie z.B. auf "E-Mail Bestätigung" klicken, bekommen Sie diese Möglichkeit angeboten:

| Bestätigung Ihrer Vollmacht und ggf. Weisungen an einen geschäftsmäßigen Vertreter                                                  |          |
|----------------------------------------------------------------------------------------------------|----------|
| Elektronische Kommunikation                                                                                                    | <u>(</u> |
| E-Mail-Bestätigung aktivieren<br>Ja, ich/wir möchte(n) eine Bestätigung aus diesem Online-Service an die E-Mail-Adresse gesendet be | kommen.  |
|                                                                                                    |          |

Sie können Ihre Entscheidung noch bis zu dem vom Versammlungsleiter im Rahmen der Abstimmungen festgelegten Zeitpunkt am Tag der Hauptversammlung selbst über das Aktionärsportal widerrufen oder ändern.